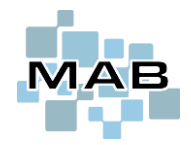

Statusendringer verkstedet utfører på service i MAB kan sees «live» i ServiceWEB, så kunden kan følge med. Videre kan ServiceWEB benyttes til å kommunisere med kunde, ved at man kan sende melding til kunde – og kunden kan svare på disse. Det er også mulig for kunde å laste opp kjøpskvittering og bilder som dokumentasjon til verkstedet, godta verkstedts vilkår via link de mottar på epost/SMS, akseptere kostnadsoverslag online, m.m.

| ServiceWEB ve<br>eldre versjoner        | rsjon 2 er mye mer «ı<br>n av ServiceWEB. | moderne» og mer mo                     | bilvennlig enn den          | Krever lisens for <i>IPServer</i> .       |
|-----------------------------------------|-------------------------------------------|----------------------------------------|-----------------------------|-------------------------------------------|
| ServiceWEB -<br>Nytt produkt            | M                                         | AB                                     | I Darkmode<br>Velg bruker ▼ |                                           |
|                                         | Mine servicer Mine produkter              | Min profil Om oss Logg ut              |                             | ServiceWEB benyttes for at kunde          |
| Produktinformasjon<br>Merke:<br>Gordono |                                           |                                        |                             | servicestatus, gi en butikk tilgang til å |
| Modell:<br>SILENO CITY 500              | (Produkt ID: 967 64 72-05)                |                                        | ✓ <b>▼</b>                  | kunde, samt følge opp dette, m.m.         |
| Serienr:<br>451120120003                |                                           | Produkt ID:<br>967 64 72-05            |                             |                                           |
| Salgsdato:                              |                                           | Salgssted og by:<br>                   |                             |                                           |
| Er du helt sikke                        | er på at denne informasjonen er korrekt?  | ? Informasjonen kan kun endres av verk | stedet i ettertid.          |                                           |
|                                         | Registre                                  | r produkt                              |                             |                                           |

#### Innhold

| Oppsett i MAB                                                                                                    | 2  |
|----------------------------------------------------------------------------------------------------|----|
| Integrasjon med egen nettside                                                                                       | 3  |
| Enkel link til ServiceWEB                                                                                           | 3  |
| Innlogging via egen WEB                                                                                             | 3  |
| Embedded ServiceWEB via iframe                                                                                      | 3  |
| Feltforklaring ServiceWEB (Administrasjon $\rightarrow$ Webserver, API, Android, IPServer $\rightarrow$ ServiceWEB) | 4  |
| Generelt                                                                                                    | 4  |
| Skjule eller krav til felt                                                                                          | 6  |
| Vilkår og tekster                                                                                                   | 8  |
| Feltforklaring for oppsett av IPServer                                                                              | 10 |
| Tekniker-innlogging for ServiceWEB                                                                                  | 11 |
| Hovedkontor og butikker                                                                                             | 12 |
| Manuelt opprette hovedkontor                                                                                        | 12 |
| Hovedkontor skal sende link så medlemmer kan registrere seg                                                         | 12 |
| Når en butikk følger en hovedkontor-link og skal registrere seg selv                                                | 13 |
| Manuelt opprette en butikk som tilhører et hovedkontor                                                              | 14 |
| ServiceWEB Innlogging med Vipps                                                                                     | 15 |
| Bestille tjenesten i Vipps – og aktivere i MAB.                                                                     | 15 |
| Vipps innlogging kan se slik ut                                                                                     | 16 |
| Logo på ServiceWEB                                                                                                  | 17 |
| Spesielle tekster og vilkår                                                                                         | 17 |
| HTML og muligheter for formattering i Administrasjon                                                                |    |
| Ytterligere noen HTML-hurtigtaster                                                                                  | 19 |
| Router-innstillinger /porter                                                                                        | 19 |

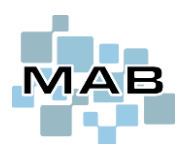

## **Oppsett i MAB**

ServiceWEB via IPServer må i første omgang aktiveres via egen lisens. Dernest settes det opp i MAB Administrasjon  $\rightarrow$  IPServer / Android  $\rightarrow$  ServiceWEB, sett her kryss i feltet Lokal ServiceWEB i stedet for via ekstern server.

IPServer må settes opp på serveren, og det må åpnes opp for trafikk i brannmuren (NAT / Port redirection) for trafikk mot IPServer. HTTP benytter port 80. HTTPS benytter port 443 i tillegg til port 80.

**Skal IPServer kjøre via HTTPS**, anbefales det å sette opp en Apache-webserver som tar seg av HTTPS og HTTP-requests – som den videresender til IPServer.

Apache settes opp slik som dette i korte trekk:

- Lytte på port 80 og 443
- Redirecte forespørsler som kommer via HTTP til HTTPS
- Apache settes opp som en «proxy», der HTTPS-forespørsler videresendes til IPServer

Ta kontakt med Bleken Data for eventuell hjelp til oppsett her. Dette er **potensielt** betalbar support. Kunder som har server hos Bleken Data får tilgang til gratis HTTPS hvis de ønsker å benytte adresse xxxx.remotemab.no, hvor xxxx som oftest er mabnr.

Obs! Det anbefales på det sterkeste å benytte HTTPS mot IPServer. Dette krever eget sikkerhetssertifikat. Bleken Data kan hjelpe til med å skaffe, samt oppsett rundt dette. (Dette har blant annet med GDPR å gjøre.)

Obs!! Hvis ServiceWEB skal «integreres» i en annen nettside via f.eks. iframe, så krever de fleste moderne nettlesere at det benyttes HTTPS på begge sidene – ellers vil ikke cookies fungere – og man kan da ikke logge inn på ServiceWEB.

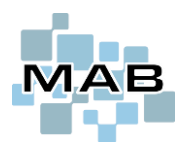

## Integrasjon med egen nettside

Det kan være en god idé å formidle ServiceWEB via eventuelle egne nettside – slik at kunden enklest mulig får tilgang. Det er flere måter å gjøre dette på.

### Enkel link til ServiceWEB

Dette er den enkleste måten å komme i gang med ServiceWEB på fra deres egne nettside. Denne metoden lager en link som åpner ServiceWEB i en ny fane i nettleseren.

#### HTML:

<a href="https://\*IPServer-adresse\*" target="\_BLANK">ServiceWEB</a>

Bytt ut \*IPServer-adresse\* med deres nettside der IPServer er tilgjengelig. Teksten «ServiceWEB» kan fint byttes ut med noe annet, f.eks. «Sjekk status på service» - eller et bilde.

#### Innlogging via egen WEB

Dette er ikke lenger mulig på noen enkel måte, da ServiceWEB v2 benytter AJAX / jQuery for innlogging. Dette må da eventuelt spesiallages i kundens nettside, der en HTML-form sender inn data via jQuery.post() (eller tilsvarende). Kundens nettside er da også ansvarlig for å vise innloggings-feilmeldinger, samt å videresende kunden til korrekt link hvis innloggingen er OK.

Vi anbefaler ikke å benytte denne metoden, da det potensielt kan bli ekstra vedlikehold hvis vi senere må gjøre endringer på ServiceWEB – som da må tilpasses i deres egne nettside.

I tillegg må man være obs på at de fleste moderne nettlesere ikke tillater at script på en nettside sender informasjon til en annen nettside. Dermed må nettsiden og IPServer kjøre på samme domene.

Mer informasjon her: https://en.wikipedia.org/wiki/Same-origin\_policy

Det gis derfor ingen eksempel-kode her, ta eventuelt kontakt med oss – dette er da betalbar support.

#### Embedded ServiceWEB via iframe

Dette er en løsning som i moderne nettlesere krever at nettsiden til kunden, samt IPServer kjører i HTTPS. Ellers vil nettleseren nekte å «levere» cookies fra/til ServiceWEB. Dette er en begrensning som er utenfor vår kontroll.

Det anbefales ikke å kjøre nettsiden i iframe, da det ofte begrenser størrelsen på nettsiden. (Tenk at veldig mange kunder i dag benytter mobiltelefoner for å surfe.)

Hvis det allikevel ønskes, anbefales det å sette opp så stor iframe som mulig. Helst minimum 1000px bredde, og uten for mye informasjon "på sidene" av iframen - slik at det blir mest mulig mobilvennlig.

Dere er selv ansvarlig for å teste mobilvennligheten i forskjellige oppløsninger/telefoner. (Chrome kan simulere dette via Developer Tools - F12.)

OBS! Enkelte nettlesere (f.eks. Chrome) blokkerer cookies til iframe-sider i Inkognito-modus.

#### HTML:

<iframe src="\*IPServer-adresse\*" width="1024" height="1024"></iframe>

Bytt ut \*IPServer-adresse\* med deres nettside der IPServer er tilgjengelig.

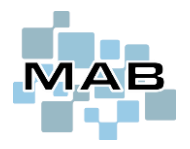

# Feltforklaring ServiceWEB (Administrasjon → Webserver, API, Android, IPServer → ServiceWEB)

### Generelt

| 🐜 MAB Administrasjon (MAB# 334 - Test Sels           | skap AS) [1:40]         |                                                |                     |                                 |                                | - | $\times$     |
|------------------------------------------------------|-------------------------|------------------------------------------------|---------------------|---------------------------------|--------------------------------|---|--------------|
| andre registre                                       |                         | B istedet for via ekstern server               |                     |                                 |                                |   |              |
| 🗈 🧰 Butikk                                           |                         |                                                |                     |                                 |                                |   |              |
| 🖶 🧰 Elektronisk kommunikasjon                        | ServiceWEB              | Bruke versjon 2                                | ~                   |                                 |                                |   |              |
| 🗈 🗠 🧰 Generelt                                       | DarkMode                | Dark mode på som standard                      | $\sim$              |                                 |                                |   |              |
| 🗈 🗁 Spørsmål og varsler                              | Standard språk          | Standard                                       | $\sim$              |                                 |                                |   |              |
|                                                      |                         |                                                |                     |                                 |                                |   |              |
| Verksted / Service                                   | Melding fra kunde?      | Sperret, kunde kan ikke sende melding          | ; til tekniki 🗸     |                                 |                                |   |              |
| Webserver, API, Android, IPServer                    | Stop dord outaling      | Varkatad                                       |                     |                                 |                                |   |              |
| 📄 API / cXML                                         | Standard avdening       | verksted                                       | ~                   |                                 |                                |   |              |
| 📄 Egen kode/script                                   | 🗌 Ikke mulig å v        | elge avdeling                                  |                     |                                 |                                |   |              |
| Generelt                                             |                         |                                                |                     |                                 |                                |   |              |
|                                                      | Kun vis servic          | cer tilknyttet innlogget avdeling              |                     |                                 |                                |   |              |
|                                                      | Servicer blir re        | egistrert skal bli registrert uten avdeling    |                     |                                 |                                |   |              |
| Skjule eller krav til felt                           | Standard kundekated     | nori for nye kunder registrert i ServiceWEE    | Kunde               |                                 | ~                              | 1 |              |
| Vilkår og tekster                                    |                         |                                                |                     |                                 |                                |   |              |
| ···· 📄 Vinterlagring                                 | Bruker kan velge å få   | varsling på serviceintervall                   | Ja, standar         | d krysset for at de skal mot    | ta varsling på serviceint 🗸    | 1 |              |
| 🔤 🗋 Vipps login                                      |                         |                                                |                     |                                 |                                | - |              |
| Signaturmodus                                        | Hvis 'Butikk' er logget | t inn, skrive ut følgende kontaktinfo på sei   | vice Min egen k     | ontaktinfo                      | ~                              |   |              |
| i ± ⊡ Økonomi                                        | Cond internmolding r    | når kunda har laatat opp vadlaga på oppi       | aa XXX Takaika      | r nå oppigan ***                |                                | 1 |              |
|                                                      | Sena Internmetaling i   | nar kunde har lastet opp vedlegg på servi      | Ce Teknike          | r pa servicen                   | ○                              |   | <br>_        |
|                                                      |                         |                                                | # Tekst             |                                 | Send Internmeiding             |   | <br><u>^</u> |
|                                                      |                         |                                                | 2 Verkste           | h                               | ~                              |   |              |
|                                                      |                         |                                                | 2 1 2001            |                                 |                                |   | <br><b>v</b> |
|                                                      | Hvordan finne riktig n  | rodukt ved produktregistrering                 | Bruker kan          | velge merke fra rullgardin g    | og fritekst modell             | 1 |              |
|                                                      |                         | reading for product og otterning               | bruker kan          | ronge mente na rangaran t       | y monor v                      |   |              |
|                                                      | Hvilke merker skal va   | ære synlige ved produktregistrering?           | Alle merker         | markert med 'Synlig i web'      | ~                              | 1 |              |
| Online manual                                        |                         |                                                |                     |                                 |                                |   |              |
|                                                      | Automatisk sende ut     | velkomstmelding med link til kundeprofil       | på epost?           | Ikke automatisk utsendel        | se ~                           |   |              |
| Nummerering                                          | NB! Melding sendes ikk  | ke ut dersom kunde har fått melding tidligere, | da må melding sende | es manuelt fra 'Kunderegister', | 'Mer info', 'Avansert oppsett' |   |              |
| NB! Så lenge du har Administrasjon                   | Automatisk sende ut     | velkomstmelding med link til kundeprofil       | på SMS?             | Ikke automatisk utsendel        | se 🗸                           |   |              |
| apen kan det biokkere tunksjonalitet<br>ellers i MAB | NB! Melding sendes ikk  | ke ut dersom kunde har fått melding tidligere, | da må melding sende | es manuelt fra 'Kunderegister', | 'Mer info', 'Avansert oppsett' |   |              |
| Lukk                                                 |                         |                                                |                     | 5 000 / 0 i W50                 |                                | 7 |              |
| LUNN                                                 | Script: filter i typer  | Dobbelklikke for a redigere HTML of            | n mulig             | Egen CSS for ServiceWEB         | V2                             |   |              |

Lokal ServiceWEB i stedet for via ekstern server: Valg for å definere at man bruker egen ServiceWEB via eget IPServerprogram istedenfor Bleken Data AS sin.

ServiceWEB: Nedtrekksmeny med valg om hvilken versjon man skal benytte.

**DarkMode:** Dark mode er en form for invertering av mørke og lyse farger. Hensikten er at det skal være mer skånsomt for øynene, men også mer strømsparende for enheten. Samt det med farger selvsagt er smak og behag.

Standard språk: Velg språk fra nedtrekksmenyen.

Melding fra kunde: Valg om hvorvidt kunde kan eller ikke kan sende melding til tekniker.

**Standard avdeling:** For MAB-brukere med flere avdelinger, kan man her angi standard avdeling nye servicer skal knyttes mot.

**Ikke mulig å velge avdeling:** Forhindrer kunde/bruker fra å velge/endre avdeling under registrering av service. Dette er forhåndsbestemt ut ifra «Standard avdeling», og eventuelt egne linker som logger brukeren inn på en annen avdeling. (?avd=2 gir avdeling2 f.eks.)

Kun vis servicer tilknyttet innlogget avdeling: Valg om hvorvidt kun servicer knyttet mot innlogget avdeling skal vises.

Servicer blir registrert skal bli registrert uten avdeling: For brukere med avdelingsstyring i MAB, valg om at servicer skal registreres uten at de blir tilknytt en spesifikk avdeling men heller «blank».

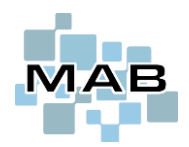

Standard kundekategori for nye kunder registrert i ServiceWEB: Mulighet til å forhåndsdefinere hvilken kategori nye kunder som registrerer seg i ServiceWEB skal ha. I MAB er kundekategori synlig på kunde, øverst til venstre i kunderegisteret.

Bruker kan velge å få varsling på serviceintervall: Via denne funksjonen er det mulig for bruker å velge og få varsling, her definerer man hvor ofte dette eventuelt vil skje.

Hvis 'Butikk' er logget inn, skrive ut følgende kontaktinfo på service: Her kan man angi hvem sin kontaktinformasjon som skal være synlig skrevet ut på servicen.

Send internmelding når kunde har lastet opp vedlegg på service: Mulighet til å velge hvilken tekniker som skal få internmelding om at nå er vedlegg lastet opp. Dette kan settes pr. avdeling. Som standard vil internmelding gå til den aktuelle teknikeren på servicen.

**Hvordan finne riktig produkt ved produktregistrering:** Valg for hvordan produkt skal kunne velges/fylles ut av kunde ved produktregistrering.

**Hvilke merker skal være synlige ved produktregistrering:** Mulighet til å definere hvilke merker kunde skal kunne velge ved registrering av produkt i ServiceWEB. Valg er knyttet mot merkeregisteret *Administrasjon*  $\rightarrow$  *Andre registre*  $\rightarrow$  *Merker* og krysset her 'Synlig i WEB', samt modellregister i Verkstedsystemet.

Automatisk sende ut velkomstmelding med link til kundeprofil på epost: Valg om hvorvidt velkomstmelding med link til kundeprofil skal sendes til kunde på epost. Dette har å gjøre med blant annet GDPR.

Automatisk sende ut velkomstmelding med link til kundeprofil på SMS: Valg om hvorvidt velkomstmelding med link til kundeprofil skal sendes til kunde på SMS. Dette har å gjøre med blant annet GDPR.

### Skjule eller krav til felt

🐜 MAB Administrasjon (MAB# 334 - Test Selskap AS) [1:44]

| Andre registre     Butikk     Generelt     Service     API / CXML     Generelt     Generelt     Generelt     Generelt     Generelt     Generelt     Generelt     Generelt     ServiceWEB     Generelt     Sigule eller krav til felt     Vitkar og tekster     Vitps login     Vitps login     Signaturmodus     Økonomi | Pålogging for privat     Xunde kan opprette s     Pålogging for butikk     Pålogging for butikk     Pålogging for hovedkontor     Pålogging for leverandør     Pålogging for tekniker     Salgssted ikke obligatoris     Salgsdato ikke obligatoris     Salgsdato ikke obligatoris     Rep. avtale også synlig so     Vise leveringsmåte: Hente     Vise leveringsmåte: Utese     Skjule 'Maks pris'     Skjul 'Mats pris'     Skjul felt: Feilsymptom/avt     Vise 'Bruker/'Plassering' is     Vis felt: Serviceelementer     Vise felt: Serviceelementer     Aktivere mulighet for bruke     Kjøpskvittering     Vis | eg selv r r sk sk sk om oppdrag es ervice fisert kunde' taler stedet for 'Merke' Redigere serviceelemente er til å velge 'Kontakt meg for forse algfritt å laste opp algfritt å laste opp | endelse/uteservice' |
|----------------------------------------------------------------------------------------------------|----------------------------------------------------------------------------------------------------|----------------------------------------------------------------------------------------------------|---------------------|
| <u>Online manual</u>                                                                                                    | Tilbehør S                                                                                                    | jekkboks for hver i list fra standar                                                                                                    | rdtekst-registe 🗸   |
| Nummerering                                                                                                    | Returservice lapp                                                                                                    | a kunde bestille direkte på epost/                                                                                                    | VSMS 🗸              |
| NB! Så lenge du har Administrasjon<br>åpen kan det blokkere funksjonalitet<br>ellers i MAB                                                                                                    | Når kunde ønsker retu                                                                                                    | irservicelapp, sende epost til                                                                                                    | kristian@bleken.no  |
| Lukk                                                                                                    | PIN/Kode S                                                                                                    | kjul felt for PIN/Kode for å bruke p                                                                                                    | produkt             |

Pålogging for privat (og kunde kan opprette seg selv): Aktiverer mulighet for at private kan logge seg på, og også opprette seg selv som kunde.

Pålogging for bedrift: Sett kryss dersom det skal være mulig for bedrifter å logge seg inn i ServiceWEB.

Pålogging for butikk: Sett kryss dersom det skal være mulig for butikk å logge seg inn i ServiceWEB.

**Pålogging for hovedkontor:** Sett kryss dersom det skal være mulig for hovedkontor å logge seg inn i ServiceWEB. Hovedkontor skal da kunne ha tilgang til å se servicer registrert av «medlemmer» til hovedkontoret

Pålogging for leverandør: Sett kryss dersom det skal være mulig for leverandør å logge seg inn i ServiceWEB

Pålogging for tekniker: Sett kryss dersom det skal være mulig for tekniker å logge seg inn i ServiceWEB.

Salgssted ikke obligatorisk: Sett kryss dersom det ikke skal være påkrevd med utfylling av salgssted ved registrering av service.

Salgsdato ikke obligatorisk: Sett kryss dersom det ikke skal være påkrevd med utfylling av salgsdato ved registrering av service.

**Rep. avtale også synlig som oppdrag:** Sett kryss for å aktivere at oppdragstypen *Rep. avtale* også skal være et synlig valg som oppdragstype.

Vise leveringsmåte: Hentes: Sett kryss dersom det er ønskelig at Hentes skal være mulig valg i leveringsmåte

Vise leveringsmåte: Uteservice: Sett kryss dersom det er ønskelig at Uteservice skal være mulig valg i leveringsmåte

Skjule 'Maks pris': Sett kryss dersom maks pris-feltet skal være skjult.

Skjul 'Nytt produkt - spesifisert kunde': Sett kryss dersom dette feltet ikke skal være synlig.

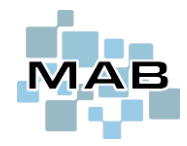

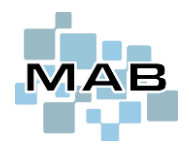

**Skjul felt: Feilsymptomer/avtaler:** Valg for om hvorvidt feltene feilsymptomer/avtaler skal være skjult eller synlig for kunde.

Skjul felt: Arbeidsrapport: Valg om hvorvidt felter arbeidsrapport skal være skjult eller synlig for kunde.

Vise 'Bruker'/'Plassering' i stedet for 'Merke': Sett kryss dersom dette er ønskelig. Dette er et valg som går på visningen i serviceoversikten inne på ServiceWEB.

Kjøpskvittering: Valg om hvorvidt kunde skal kunne velge eller ikke når det kommer til laste opp kjøpskvittering

Produktskilt: Valg om hvorvidt kunde skal kunne velge eller ikke når det kommer til å laste opp produktsskilt.

Tilbehør: Valg om hvordan tilbehør skal velges/fylles ut for kunde.

**Returservice lapp:** Valg om hvordan/hvorvidt kunde skal kunne det skal være mulig for kunde å bestille returservice/returblankett via ServiceWEB.

Når kunde ønsker returservicelapp, sende epost til: Mulighet til å angi en adresse for mottaker som skal få varsel om at noen bestiller returservicelapp.

**PIN/Kode:** For å aktivere eller skjule felt for utfylling av pin/kode. Der hvor produktet evt. må låses opp av tekniker når det skal repareres.

### Vilkår og tekster

🐜 MAB Administrasjon (MAB# 334 - Test Selskap AS) [2:8]

| 🗉 – 🧰 Andre registre                  | Informasjon (HTML)                            |                                                                                                    |                                                  |                                   |
|---------------------------------------|-----------------------------------------------|----------------------------------------------------------------------------------------------------|--------------------------------------------------|-----------------------------------|
| 🖶 – 🧰 Butikk                          | Takat på faraidan                             |                                                                                                    |                                                  |                                   |
| 🖶 🗁 Elektronisk kommunikasjon         | Tekst pa forsiden                             |                                                                                                    | Velkommen! :-)                                   |                                   |
| 🖶 🗁 🛅 Generelt                        | 0.00                                          |                                                                                                    |                                                  |                                   |
| 🖶 🗠 🛅 Spørsmål og varsler             | Omoss                                         |                                                                                                    |                                                  |                                   |
| 🗊 🗁 🛅 Standard tekster                | On a sinkle set of fate stall a solution      |                                                                                                    |                                                  |                                   |
| 🕀 – 🛅 Transport                       | Spesialtilpasset fotnote / script             |                                                                                                    | Custom footer <%=ToString(DATE())=%>             |                                   |
| 🗉 🫅 Verksted / Service                |                                               |                                                                                                    |                                                  |                                   |
| 🖕 🗁 Webserver, API, Android, IPServer | Vilkår / tekst som må bekreftes (HTMI         | Scrint OK)                                                                                                    |                                                  |                                   |
| API / cXML                            |                                               | .,                                                                                                    |                                                  | -                                 |
| 📄 Egen kode/script                    | Vilkar ved registrering av service            | Kun dersom kunde 🗸                                                                                              |                                                  | <ul> <li>Standard text</li> </ul> |
| 🛅 Generelt                            | NB! Vilkar som aksepteres ved registreringsø  | yeblikket blir lagret på service for                                                                            | <br>sig> <u>Vilkår for utførelse av</u>          |                                   |
| 🗈 🦳 Nettbutikk                        | Tekst i boksen kunde må bekrefte              |                                                                                                    | renarasion/set/ice                               | Standard                          |
|                                       | Teksti boksen kande må bekreke                |                                                                                                    |                                                  | text,                             |
| Generelt                              | Apgrerett                                     |                                                                                                    |                                                  | Standard                          |
| 🗋 Skiule eller krav til felt          |                                               | Styres automatisk                                                                                               | shits Okieme for explueninger em engreretts/hits | text,                             |
| Divikår og tekster                    | viktig å ta høyde for dette!                  | jsa pa service), det er derfor                                                                                  |                                                  | ¥                                 |
| Vinterlagring                         | Tekst ved bestilling av returserviceetiket    | t                                                                                                    |                                                  |                                   |
| Vipps login                           |                                               |                                                                                                    |                                                  |                                   |
| Signaturmodus                         | Melding ved kryss i 'Ønsker kostnadsov        | erslag'                                                                                                    | Melding som må bekreftes med ia                  |                                   |
| ⊕ ⊖ Økonomi                           | Melding som n                                 | nå bekreftes med ' la'                                                                                          | incluing comma benefice med ja                   |                                   |
|                                       | including both in                             |                                                                                                    |                                                  |                                   |
|                                       | Varsel / tekst ved handling (HTML, vise       | s som tekst på siden)                                                                                           |                                                  |                                   |
|                                       | Tekst ved valg av oppdrag 'Garanti' (HTM      | /L)                                                                                                    | Obst Ekstra kostnader kan tilkommel              |                                   |
|                                       |                                               |                                                                                                    |                                                  |                                   |
|                                       |                                               |                                                                                                    |                                                  |                                   |
|                                       |                                               |                                                                                                    |                                                  |                                   |
|                                       | Melding ved handling (Ikke HTML, vise         | s som meldingsboks)                                                                                             |                                                  |                                   |
|                                       | Ved innleveringsvalg 'Sørger for innleve      | ring selv'                                                                                                    |                                                  |                                   |
|                                       | tea inneteningstalig obliger for innete       | ing out                                                                                                    |                                                  |                                   |
| Online manual                         | Ved innleveringsvalg 'Kontakt meg for fo      | rsendelse/uteservice'                                                                                           |                                                  |                                   |
|                                       | to a minor chilgo raight childran mog for re  |                                                                                                    | Kontakt med for forsendelse/uteservice tekst     |                                   |
| Nummerering                           | Ved innleveringsvalg 'Send meg returse        | rviceblankett om mulio'                                                                                         | Opendimone antique include antique anulia talant |                                   |
| NR! Så lenge du har Administrasion    | to a minor compositing company of the company | in the second second second second second second second second second second second second second second second | Send meg returserviceblankett om mulig tekst     |                                   |
| åpen kan det blokkere funksjonalitet  | Ved kryss for 'Ikke tilbebør'                 |                                                                                                    |                                                  |                                   |
| ellers i MAB                          |                                               |                                                                                                    |                                                  |                                   |
| Lukk                                  | Ved registrering av garanti på et merke       | som ikke støtter garanti                                                                                        | -0/                                              |                                   |
| LUKK                                  | (Script OK)                                   |                                                                                                    | DO CASE                                          |                                   |

#### Informasjon (HTML)

Tekst på forsiden: Valgfri tekst som vises for kunde på ServiceWEB-førstesiden.

Om oss: Mulighet til utfylling av informasjon som skal vises innunder menyvalget «Om oss».

Spesialtilpasset fotnote/script: Informasjon som vises nederst i footeren på ServiceWEB.

Vilkår ved registrering av service: Mulighet til å spesifisere vilkår som kunde må bekrefte ved registrering av service, samt hvilken kundegruppe/kundetype som eventuelt må bekrefte informasjonen. Mulighet til å dobbeltklikke for å få opp teksten i et større vindu.

**Angrerett:** Mulighet til å spesifisere tekst som skal vises for kunde som omtaler «Angrerett». Man kan også i nedtrekksmenyen velge hvilken kundegruppe/kundetype som eventuelt dette skal benyttes for. Eksempelvis vil det være stor forskjell i rettigheter for en privatperson kontra en bedriftskunde.

Tekst ved bestilling av returserviceetikett: Mulighet til å definere standardtekst som skal fremkomme ved bestilling av returserviceetikett. Teksten vil stå i epost som sendes til kunden.

**Melding til kunde ved kryss i 'Ønsker kostnadsoverslag':** Mulighet til å angi en tekst som skal vises for kunde som setter kryss for «Ønsker kostnadsoverslag».

Aktivere mulighet for brukere til å velge 'kontakt meg for forsendelse/uteservice': Sett kryss dersom dette valget skal være synlig og mulig for kunde å fylle ut i ServiceWEB.

**Melding ved bruk av innleveringsvalg 'Sørger for innlevering selv':** Mulighet til å angi en varsel som skal vises for kunde i ServiceWEB når valget 'sørger for innlevering selv' velges.

Melding ved bruk av innleveringsvalg 'Kontakt meg for forsendelse/uteservice: Mulighet til å angi en varsel som skal vises for kunde i ServiceWEB når valget 'Kontakt meg for forsendelse/uteservice' velges.

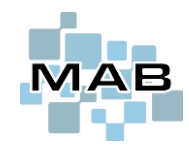

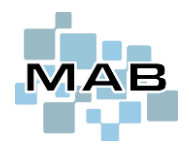

**Melding ved bruk av innleveringsvalg 'Send meg returserviceblankett om mulig:** Mulighet til å angi en varsel som skal vises for kunde i ServiceWEB når valget 'Send meg returserviceblankett om mulig' velges.

**Melding ved kryss for 'ikke tilbehør':** Mulighet for å aktivere at det skal vises en standardtekst ved tilfeller hvor det er satt kryss for 'ikke tilbehør' under registrering av service.

**Melding ved registrering av garanti på et merke som ikke støtter garanti:** Mulighet til å definere tekst som skal vises til kunde som registrerer service, hvor det er angitt 'Garanti' på et merke som ikke støtter garanti.

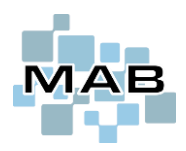

## Feltforklaring for oppsett av IPServer

Administrasjon  $\rightarrow$  Webserver, API, Android, IPServer  $\rightarrow$  Generelt

På denne siden skal man fylle ut slike ting som hvilken adresse man skal benytte på ServiceWEB.

|                                                                           | ipserver.exe <port 0=""></port>                      | <local_ip 0=""> <number 0=""></number></local_ip> |
|---------------------------------------------------------------------------|------------------------------------------------------|---------------------------------------------------|
| Dyn IP URL (@=counter) (Kun host)                                         | https://                                             |                                                   |
| Webserver sikker/SSL (HTTPS iste                                          | edet for HTTP)                                       | Debug-mode 🗹                                      |
| MAB Intern deleid på del som fakture                                      | res ved utkjøring/opphenting av produkt til butikk   |                                                   |
| ☐ Skjul valg om å abonnere på nyhe<br>☐ Skjul valg om å abonnere på rekla | tsbrev i kundeprofil etc<br>me i kundeprofil etc     |                                                   |
| Aktivere link til smittesporing                                           |                                                      |                                                   |
| Personvernerklæring (HTML)                                                | Dobbelklikke for å redigere HTML Personvernerklæring |                                                   |
| Linker fra 'Kundeprofil'                                                  |                                                      | ^                                                 |
| tekst: link                                                               |                                                      | ¥                                                 |

Dyn IP URL (@=counter) (Kun host): Fyll her ut URL-adressen for ServiceWEB, obs, hele adressen.

Webserfver sikker/SSL (HTTPS i stedet for HTTP): Angi hvorvidt siten man skal knytte serviceweb mot skal være sikker og sertifisert. HTTPS krever SSL-Sertifikat; nettleser avgjør hvorvidt dette er legitimt.

MAB Intern deleid\* på del som faktureres ved utkjøring/opphenting av produkt til butikk: Angi unik deleid (dobbeltklikk for å skrive i feltet) som skal benyttes (og faktureres kunde) ved ordre når det kommer til fakturere for transport/opphenting.

\*Deleid kan lokaliseres i MAB på følgende måte; søk opp varen i vareregisteret i MAB/ lageret i verkstedsystem. Trykk deretter på *Mer info*, og velg deretter *Varelogg*. Nederst til høyre vil *Intern deleid* vises.

| Informasjon om opprettelse          |            |
|-------------------------------------|------------|
| Intern deleid (30.05.2013) : 333617 | <u>0</u> K |

Skjul valg om å abonnere på nyhetsbrev i kundeprofil etc: Skjuler valg på om hvorvidt kunde ønsker å abonnere på nyhetsbrev i kundeprofil.

Skjul valg om å abonnere på reklame i kundeprofil: Skjuler valg på om hvorvidt kunde ønsker å abonnere på reklame i kundeprofil.

**Aktivere link til smittesporing:** Smittesporing-funksjon i MAB er en nettside hvor man kan angi hvem som har vært «innom» fysisk hos deg i din butikk/verksted. Her kan man angi hvorvidt denne skal være aktiv eller ikke.

**Personvernerklæring (HTML):** Her kan man fylle ut personvernerklæring som man nå etterhvert er pålagt at skal være synlig på nettsider hvor det lagres og overføres informasjon; dette har med informasjonskapsler og GDPR å gjøre. Dobbeltklikk for å kunne fylle ut informasjonen, se illustrasjon <u>her</u>

Linker fra 'Kundeprofil': Her kan man fylle ut URL-linker som skal være synlige og klikkbare fra kundeprofil-siden for innlogget kunde.

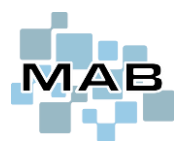

# **Tekniker-innlogging for ServiceWEB**

Dersom det skal være behov for egen ServiceWEB-pålogging for teknikere (og/eller servicetelefon), så kan dette settes opp ved at man linker tekniker/bruker mot et kundenummer i MAB.

Hensikten med dette kan være å gi tilgang til aktive servicer som oppslag for kundesenter, eksterne tjenester som «Servicetelefonen», etc.

Brukere kan man vedlikeholde i Administrasjon  $\rightarrow$  Andre registre  $\rightarrow$  Brukere og sikkerhet. Dersom man herfra blar bortover i tabellen vil man finne en egen kolonne for Kundenummer, dette er ekvivalenten til vedkommende sitt kundenummer i MAB. Ta meg kundenummer til tekniker/bruker fra kunderegisteret, og sett dette inn i Administrasjon som illustrert nedenfor.

Eksempelvis er bruker/tekniker «Demo» her knyttet mot kunden «Demo» via kundenummeret.

| 🐜 Verl<br>Progra | cstedsystem [Fredrik/Kjeller] [8.3 (Bui<br>m Service Frakt / Transport Diverse                                                                                                    | d 155)] [02.02.2021 13:43:47<br>/ Drift Lager Økonomi Se                                                                                                    | ] MAB# 334<br>ervicerapportering                                                                                                    |                                                                                                    |                                                                                 |                                        | – 🗆 X            |
|------------------|----------------------------------------------------------------------------------------------------|----------------------------------------------------------------------------------------------------|----------------------------------------------------------------------------------------------------|----------------------------------------------------------------------------------------------------|---------------------------------------------------------------------------------|----------------------------------------|------------------|
|                  | Lager                                                                                                    | Serviceregistrering                                                                                                    |                                                                                                    | Alternative                                                                                                    | er / Internet                                                                   |                                        | Fakturaer        |
| Ku               | ndeinformasjon Salg på kun                                                                                                    | en Kundens produ                                                                                                    | ukter Kund                                                                                                    | ens fakturaer                                                                                                    | Søk og utlån                                                                    | Ordrekø                                | Modellregister   |
| Kund<br>Navn     | enr 10185 Kategori Kunde<br>Demo                                                                                                    | Mobil<br>Arbeid<br>K <u>u</u> ndesuj                                                                                                    | Telefon<br>487 91 357                                                                                                    | Utle <u>i</u> e                                                                                                    | Betalingsfrist Kree<br>PDF Faktura (demo@c<br>Purrestatus Purr<br>Kontaktperson | litt v<br>lemo.no)<br>et               | 30 dager         |
|                  | MAB Administrasjon (MAB# 334 - Test<br>Andre registre<br>Aktive felt i kunderegister<br>Blokkeringslister for vareimport<br>Brukere og sikkerhet<br>Epostadresser<br>Kundekategorier og telefontype<br>Merker<br>Oppdragstyper<br>Postadresser<br>Priskalkyler (standard utsalgsp<br>Produktegenskaper<br>Salgssteder<br>Salgssteder<br>Salgssteder<br>Eknikere (hr<br>Teknikere (hr<br>10152 Deliaservice AS | Aliminumslengde for pas<br>Bruker må selv endre pa<br>Bruker må selv endre pa<br>Bruker må bruke kom<br>Bruker får ikke lov til å<br>NB! Nivå kan kun være fi<br>NBNB! Hvis du endrer br<br>servicer. Tekniker vil de<br>Brukernavn 	Lønnsavtak<br>Admin 	Lønnsavtak<br>Admin 	Lønnsavtak<br>Admin 	Lønnsavtak | seed når bruker skal e<br>ssord etter<br>aplisert passord (A-2, 4<br>endre passord til sam<br>ra tallet 1 til 4<br>ukernavn vil dette ikk<br>r bli stående tom!<br>e Intern tif o<br>savtale i | endre passordet si<br>9 og +/\$!?.)<br>inne som nåværer<br>e endres på tidlig<br>iateadresse Po<br>cer som har<br>rere service | itt 1 tegn (1<br>0 dager (<br>nde passord<br>ere                                | -15)<br>0-9999)<br>dagens seigertätt K | undenr i MAB Ban |
|                  | 10185 Demo                                                                                                    |                                                                                                    | Gateveien 54                                                                                                    | 1003                                                                                                    | Oslo 48                                                                         | 37 91 357 d                            | emo@demo.no      |

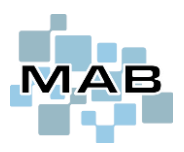

# Hovedkontor og butikker

### Manuelt opprette hovedkontor

- 1. For å definere at en kunde i deres system er et hovedkontor, så skal den først legges inn som en vanlig kunde.
- 2. Deretter kan man gå inn på Mer info
- 3. Gå deretter til fanen *Oppsett for kunde*.
- 4. Her definerer man at kunde er et hovedkontor ved å sette krysset merket i bildet.

| Kunderegis Kund  | ter (F9 = Online søk i t<br>deinformasjon ( <u>1</u> ) | elefonkatalogen)<br>Salg på | <b>1.</b> Legg ir<br>som en v      | nn hovedkont<br>anlig kunde.   | oret r          | ( <u>3</u> )  | к                        | (undens fakturaer - Te     | eknikk-Kjeden AS            |    |
|------------------|--------------------------------------------------------|-----------------------------|------------------------------------|--------------------------------|-----------------|---------------|--------------------------|----------------------------|-----------------------------|----|
| Kundenr          | 8001304 Kategori                                       | Kunde                       |                                    |                                |                 |               | Betalingsfrist           | Kreditt                    | ✓ 30 dager                  |    |
| Navn             | Teknikk-Kjeden AS                                      | *                           | <b>2.</b> Trykk (<br><i>info</i> . | deretter på <i>N</i>           | 1er             |               | Purrestatus              |                            |                             |    |
| Adresse          | Drammensveien 14                                       |                             | K <u>u</u> ndesup                  | port ( <u>C</u> ) Vedlegg      | Utle <u>i</u> e | -             | Kontaktperson            |                            |                             |    |
| Poststed         | 0277 Oslo                                              |                             | ( <u>G</u> ) Aktivite              | eter                           |                 |               | 🗹 MVA pliktig kun        | de                         | Flytte info                 |    |
| <u>A</u> vdeling |                                                        |                             | Event <u>B</u> ool                 | king                           | 8               |               | Varsel om nota           | at Notater                 | Leverandører                |    |
| <u>EMail</u>     |                                                        |                             |                                    |                                |                 |               |                          |                            | ^                           |    |
| <u>A</u> dresser | <u>M</u> er info                                       | Adresselapp                 |                                    | _                              |                 |               |                          |                            |                             |    |
| <u>L</u> egg til | Endre                                                  | <u>Fj</u> ern               | Salgsstati                         | stikk                          |                 |               | Trykk CTRL+S for s       | tandardtekster   F5 for ti | idspunkt                    |    |
| Søk              | Navn. for                                              | navn eller Ku 🗸 🛛 v         | is liste (+ online                 | a) Skriv ut                    | Ny hurtic       | Irea          | Ny salosordre            | (K) Forsendels             | er (X) Servicer             |    |
|                  |                                                        |                             |                                    | okan de                        | <u>Ity</u> nang | jiog.         | Tig bulgboruit           |                            |                             | d. |
| Men Kundeinf     | formasjon (Teknikk-Kjeden                              | AS [8001304])               |                                    |                                |                 |               |                          |                            | 23                          |    |
| Kontaktinfo      | rmasjon <u>1</u> Oppseu for k                          | whole 2 Økonomi 3           | Avansert opp                       | sett <u>4</u> Scripts <u>5</u> | Salg - Oppse    | tt og ra      | abatt <u>6</u> Service - | Oppsett og rabatt <u>7</u> | Hovedkontoroppsett <u>8</u> | I  |
| Kategori         | Kunde                                                  | ~                           | Språk på                           | utskrift Standa                | rdspråk i MAB   | 1             | Elektron                 | isk kommunikasjon          |                             | I  |
| Kundetype        | Bedrift                                                | ~                           | Kundenrl                           | ERP                            |                 | In call to be | Passo                    | ord                        |                             | I  |
| i linører no     | ovedkontor                                             | ~                           | Hoved                              | Kontor Link f                  | or a registrere |               | (er                      | Oppdatere internet o       | ig sende e-post             | I  |
|                  |                                                        |                             | <u> </u>                           |                                |                 |               |                          |                            |                             |    |
| <b>3.</b> Gå til | fanen                                                  | 4. Sett kryss               | for                                | 5. Sende lin                   | k for å re      | gistr         | rere butikke             | r. Se neste ov             | erskrift rett ned.          |    |
| Oppsett          | t for kunde.                                           | hovedkonto                  | r                                  |                                |                 |               |                          |                            |                             |    |
|                  |                                                        |                             |                                    |                                |                 |               | Kar                      | n motta data fra MAB       |                             | Π  |
|                  |                                                        |                             |                                    |                                |                 |               | Re                       | gistrere butikk som pi     | rodukteier, ikke kunde      | l  |
|                  |                                                        |                             |                                    |                                |                 |               | Bru                      | ke 'Butikk'-informasjo     | on fra bestiller            |    |

### Hovedkontor skal sende link så medlemmer kan registrere seg

Dersom man skal overlate til en hovedkontor-kunde å selv opprette sine medlemmer, så kan man benytte linken som skapes i pkt.5 i bildet rett over.

Trykker man på denne knappen så legges det en link i utklippstavlen – som man via CTRL+V kan lime inn i en epost.

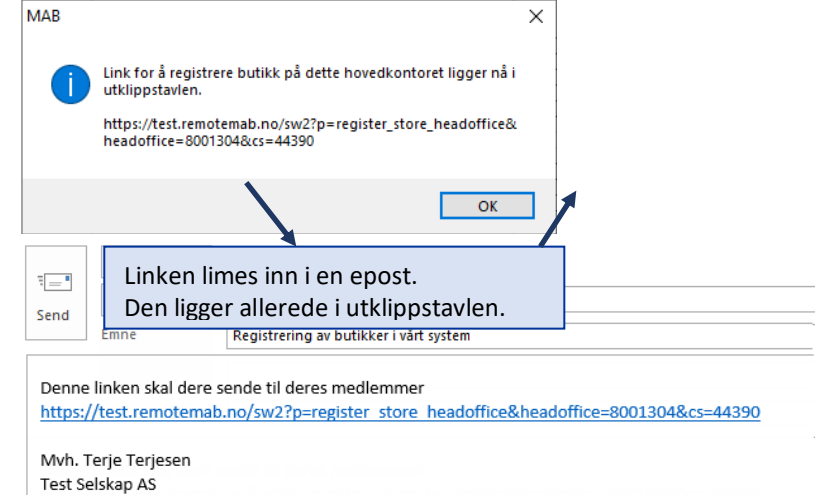

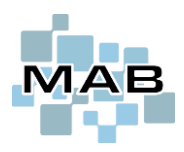

### Når en butikk følger en hovedkontor-link og skal registrere seg selv

Når et hovedkontor sender en link til sine medlemmer (butikker), og butikken følger linken vil vedkommende lande på en side som ser ut cirka som dette. Selvsagt med din bedrift sin profil.

Når registreringen er fullført vil butikken opprettes i MAB – knyttet opp mot hovedkontoret.

|                                      | Tod Cold                                                          | × • • • • • • • • • • • • • • • • • • •                                                           | Darkmode            |
|--------------------------------------|-------------------------------------------------------------------|---------------------------------------------------------------------------------------------------|---------------------|
| Registrer butikk                     | Тел уегл                                                          | Vel                                                                                               | g bruker <b>▼</b>   |
|                                      | Mine servicer Mine produkter                                      | Min profil Om oss Logg ut                                                                         |                     |
| Registrere butikk på                 | a hovedkontor                                                     |                                                                                                   |                     |
| -Hovedkontor                         |                                                                   | Her nederst skal butikken registrere seg selv.                                                    |                     |
| Hovedkontor<br>Teknikk-Kjeden AS     |                                                                   | For enkelte bedrifter vil alle underavdelinger ha<br>organisasjonsnummer, da kan bedriftsnummer   | i samme<br>benyttes |
| Postnr<br>0277                       |                                                                   | för søk.<br>Dersom bedriftsnummeret er ukjent, så står det<br>inne på <u>https://www.proff.no</u> | tte f.eks.          |
| Epost                                |                                                                   |                                                                                                   |                     |
| -Organisasjonsnummer                 |                                                                   | Skriv inn organisasjonsnummer, og trykk derett                                                    | er <i>Søk</i> .     |
| Hv                                   | Skriv inn butikkens organisa<br>is butikken er en underavdeling - | asjonsnummer for å begynne.<br>skriv inn bedriftsnummeret i stedet.                               |                     |
| Org.nr / Bedriftsnummer<br>987654321 |                                                                   | Søk                                                                                               |                     |
|                                      | Bedriftsnummeret kan dere fi                                      | nne på for eksempel PROFF.no                                                                      |                     |

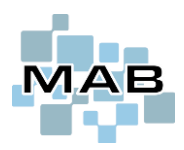

### Manuelt opprette en butikk som tilhører et hovedkontor

I tillegg til at man kan overlate til butikken selv å registrere seg, så kan man manuelt gjøre dette i MAB. Dersom hovedkontoret allerede ligger inne, så kan man gjøre følgende:

| 🌆 Kunderegist     | ter (F9 = Online søk i telefo                                   | onkatalogen)        |                                              |                                |             |                  |                                                                                            |                                                                                              |                                                       | ×             |
|-------------------|-----------------------------------------------------------------|---------------------|----------------------------------------------|--------------------------------|-------------|------------------|--------------------------------------------------------------------------------------------|----------------------------------------------------------------------------------------------|-------------------------------------------------------|---------------|
| Kunde             | informasjon ( <u>1</u> )                                        | Salg på kunden      | ( <u>2</u> ) Kunder                          | ns produkter ( <u>3</u> )      |             | Kund             | ens fakturaer -                                                                            | - Teknikk-Kje                                                                                | den Fredrikstad A                                     | s             |
| Kundenr           | 10293 Kategori Kuno                                             | de 🗸                | <b>1.</b> Opprette som v<br>kunde i kundereg | vanlig<br>isteret              |             | Betalingsfr      | ist Kontar                                                                                 | nt                                                                                           | V 0 dag                                               | er            |
| INAVI             | Texnixk-rgeden Fredrikslad P                                    | *                   |                                              |                                | F           | Purrestatus      | 6                                                                                          |                                                                                              |                                                       | $\sim$        |
| Adresse           | Postboks 73                                                     |                     | 7 Trykk Marinfo                              |                                | e ł         | Kontaktper       | son                                                                                        |                                                                                              |                                                       |               |
| Poststed          | 1601 Fredrikstad                                                |                     |                                              |                                | E           | ✓ MVA plik       | tig kunde                                                                                  |                                                                                              | Flytte info                                           |               |
| Avdeling          |                                                                 |                     | Event <u>B</u> ooking                        |                                | 8           | Varsel o         | m notat                                                                                    | Notater                                                                                      | Leverandør                                            | er            |
| <u>EMail</u>      |                                                                 |                     | 2 Gå til fanen on                            | nsett for                      |             | Varsero          | minotat                                                                                    | Notater                                                                                      |                                                       | ^             |
| <u>A</u> dresser. | <u>M</u> er info                                                | Adressmapp          | kunde                                        | psett for                      |             |                  |                                                                                            |                                                                                              |                                                       |               |
| 🧑 Kundeinfo       | ormasjon (Teknikk-Kjeden Fredri                                 | ikstad AS [10293])  | 1001000000000                                |                                |             |                  |                                                                                            |                                                                                              |                                                       | 23            |
| Kontaktinfor      | masjon <u>1</u> Oppsett for kunde                               | 2 Økonomi 3         | <b>4</b> . Velg kieden sor                   | m                              | ett og rabi | att <u>6</u> Ser | vice - Oppsett                                                                             | og rabatt <u>7</u>                                                                           | Hovedkontoropp                                        | sett <u>8</u> |
| Kategori          | Kunde                                                           | ~                   | butikken tilhører                            | fra                            | в           | ~ Ele            | ktronisk kom                                                                               | munikasjon                                                                                   |                                                       |               |
| Kundetype         | Bedrift                                                         | ~                   | nedtrekksmenver                              | า.                             | L           | E                | assord                                                                                     |                                                                                              |                                                       |               |
| Tilhører hov      | vedkontor Teknikk-Kjeden A                                      | NS V                | Hovedkontor                                  | Link for å registre            | re butikker | r                | Oppda                                                                                      | atere Internet o                                                                             | g sende e-post                                        |               |
|                   |                                                                 |                     | □ Markere som min fav                        | rorittkunde                    |             |                  | Bruker MAB<br>Kan sende d<br>Kan motta d<br>Registrere b<br>Bruke 'Butiki<br>Skal motta in | Internet<br>data til MAB<br>lata fra MAB<br>butikk som pr<br>K-informasjon o<br>nformasjon o | odukteier, ikke kur<br>n fra bestiller<br>om 'Butikk' | nde           |
| Leverand          | dør<br>denummer/referanse                                       |                     | 5. Sett kryss for b                          | utikk.                         |             |                  | loved MABnr                                                                                | teling                                                                                       |                                                       | 0             |
| Standa            | rd antall dager leveringstid                                    | 0                   | Transportør                                  |                                |             | '                | TOVED MAD avo                                                                              | lening                                                                                       |                                                       |               |
|                   |                                                                 |                     | Forhandler Fo                                | orhandlernr                    |             |                  | Iternativ MABn                                                                             | nr                                                                                           |                                                       | 0             |
| Verksted          |                                                                 |                     | Sjåfør ved utkjøring/u                       | teservice                      |             |                  | Nternativ MAB a                                                                            | avdeling                                                                                     |                                                       | U             |
|                   | Spesifisere wa som reparere                                     | S                   |                                              |                                |             | E                | Emrox actor-ID                                                                             |                                                                                              |                                                       |               |
| Butikk            |                                                                 |                     |                                              |                                |             |                  | angalafa ID                                                                                | Г                                                                                            |                                                       | 0             |
|                   | kal kontaktes fremfor kunden                                    |                     |                                              |                                |             |                  | Servcenno ID                                                                               |                                                                                              |                                                       |               |
| □ si<br>se        | kai velastes dersom disse bet<br>ervice på vegne av annen butik | suner detaldar<br>k | Deaktivere kunde etter d                     | dato<br>[] K <u>u</u> nde er c | deaktivert  | F                | ] Elektronisk i<br>Rapporteringst                                                          | rapportering<br>type                                                                         | direkte til kunde<br>Ingen rapportering               | ~             |
| <u>О</u> К        |                                                                 |                     |                                              | Sende/Sk <u>r</u> iv ut r      | eturservice | e (2R)           | Kontaktinfo                                                                                | som SMS                                                                                      | ( <u>C</u> ) Vedleg                                   | g             |

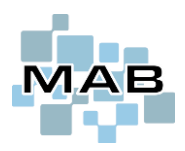

## ServiceWEB Innlogging med Vipps

Det finnes også funksjon i ServiceWEB for at sluttbruker kan logge seg inn med Vipps. Registrering/bestilling av dette foregår i 2 steg.

#### Bestille tjenesten i Vipps – og aktivere i MAB.

- 1. Gå inn på <u>https://portal.vipps.no</u>
- 2. Daglig leder, eller ansatt med signaturrett må logge inn med BankID
- 3. Hvis dere har tilgang til «Vipps På Nett» eller «Vipps Logg Inn» fra før kan dere trolig benytte denne. Trykk da på «Utvikler», og velg korrekt selskap/utsalgssted fra listen. Hvis dere ikke har dette, må «Vipps Logg Inn» bestilles. Eventuelt «Vipps På Nett», hvis dere i tillegg ønsker å kunne ta betalt i en eventuell nettbutikk e.l.
- 4. Under «Utvikler», trykk på Setup login til høyre i bildet.

| 🤟 Test Selskap AS |   |                        |            |                     |                            |                                    |                          | 0.114                  |                 |
|-------------------|---|------------------------|------------|---------------------|----------------------------|------------------------------------|--------------------------|------------------------|-----------------|
| 🕈 Hjem            |   |                        |            |                     |                            |                                    |                          |                        |                 |
| 👪 Brukertilganger |   | API-keys SFTP          | Access /   | API-dashboard       |                            |                                    |                          |                        |                 |
| Bedriftsprofil    |   | API keys               |            |                     |                            |                                    |                          |                        |                 |
| Vippsnummer       | > | Active sale units with | API access | are listed below. A | II developer documentation | is on <u>GitHub</u> : <u>Vipps</u> | eCom API, Vipps Recurrir | ng API, Vipps Login AP | <u>I</u> , etc. |
| Vipps På Nett     | ~ | Showing 🔨 produ        | ction keys |                     |                            |                                    |                          |                        | <u>۱</u>        |
| Transaksjoner     |   | Sales Unit Name        | msn 🛈      | Product             | Skip Landing Page 🔅        | Recurring API                      | Capture Type ③           | API keys               | Lops Logg inn   |
| Rapporter         |   |                        |            |                     |                            |                                    |                          |                        | <u> </u>        |
| Utvikler          |   | Test Selskap AS        | 999999     | Vipps API           | false                      | false                              | Reserve Capture          | Show keys              | Setup login     |
| Mine salgssteder  |   |                        |            |                     |                            |                                    |                          |                        |                 |
| testnettbutikk.no |   |                        |            |                     |                            |                                    |                          |                        |                 |

Vipps Login setup for 4. Fyll ut Redirect URL. × Denne skal være Testnettbutikk.no https://x.y.z/mab/vipps/callback\_login Der x.y.z er adressen til din IPServer/ServiceWEB. > Documentation for Vipps Login F.eks. https://test.remotemab.no/mab/vipps\_callback\_ login **Redirect URIs** Whitelist containing URLs which the end-user can be redirected to after 5. Velg deretter Show Keys (knapp avbildet på a Vipps Logg Inn authentication. Matching is strict: Wildcards or # will det øverste bildet. not work. 6. Kopier ut verdien som står i feltet *client\_id* og URI client\_secret https://test.remotemab.no/mab/vipps\_callback\_login Dette skal kopieres og limes inn i MAB Administrasjon Se neste side. Add URI

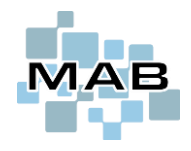

Se pkt. 6 på forrige side. Kopier verdi API Keys-siden, og lim det inn i MAB Administrasjon som avbildet i bakgrunnen.

🐜 MAB Administrasjon (MAB# 334 - Test Selskap AS)

| <ul> <li>andre registre</li> <li>butikk</li> <li>Elektronisk kommunikasjon</li> <li>andre Generelt</li> </ul>                                                                                                    | Client ID<br>Client secret                                                                                                    |          |                                                                                                    | <u>Online manual</u> | vepps |
|----------------------------------------------------------------------------------------------------|----------------------------------------------------------------------------------------------------|----------|----------------------------------------------------------------------------------------------------|----------------------|-------|
| Spørsmål og varsler     Standard tekster     Transport     Verksted / Service     Webserver, API, Android, IPServer     API / cXML     Begen kode/script     Generelt     Generelt     Vinkår og tekster     Vinkår og tekster     Vinterlagring     Signaturmodus     Signaturmodus     Økonomi | Tekst         1       Kontoret         2       Kjeller         3       Sentrum         -       -         -       -         -       -         -       -         -       -         -       -         -       -         -       -         -       -         -       -         -       -         -       -         -       -         -       -         -       - | Client D | API Keys - production<br>Test Selskap AS - 9999999<br>dient_id<br>XXXXXXXXXXXXXXXXXXXXXXXXXXXXXXXXXXXX |                      |       |
| Online manual<br>Nummerering<br>NB! Så lenge du har Administrasjon<br>åpen kan det blokkere funksjonalitet<br>ellers i MAB                                                                                                    |                                                                                                    |          | Vipps-Subscription-Key (secondary)           XXXXXXXXXXXXXXXXXXXXXXXXXXXXXXXXXXXX                      |                      |       |

Dersom alt er utført korrekt, skal man få opp en knapp som heter *Logg inn med Vipps*-knapp når man velger «Privatkunde» i ServiceWEB.

### Vipps innlogging kan se slik ut

| ServiceWEB<br>Login Testselskap                                                    | O AS □ Darkmode                                                                                                    |
|------------------------------------------------------------------------------------|----------------------------------------------------------------------------------------------------|
| Forside Om oss                                                                     |                                                                                                    |
| Velkommen til Bleken Data AS sin ServiceWEB (Test-side). Vi re<br>Logg inn med Vتp | parerer alt indee byitt, built, comt litt overt<br>Visning av en Vipps-innlogging kan se<br>ut som denne, dersom dette er aktivt<br>i MAB, og man velger <i>Privatkunde</i> . |

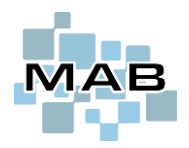

# Logo på ServiceWEB

Vanligvis i MAB benytter man logo i JPG-format, det kan man også bruke på ServiceWEB, men det anbefales PNG.

Det har blant annet å gjøre med at man bør vurdere 2 separate og hvorav det ene bør være «gjennomsiktig». Grunnen til dette er fordi kunde aktivt kan velge darkmode-visning i ServiceWEB. Dette bør ha gjennomsiktig bakgrunn så man slipper en hvit firkant bak logoet.

Bildefilene sitt navn skal se slik ut (blå firkant). De som har \_1, \_2 og \_3 i navnet benyttes kun av enkelte som skal ha egne logoer pr. avdeling i ServiceWEB.

| custom_serviceweb_logo.png            | 2020-12-31 13:05 |
|---------------------------------------|------------------|
| custom_serviceweb_logo_1.png          | 2021-01-21 14:18 |
| custom_serviceweb_logo_2.png          | 2021-01-21 14:18 |
| custom_serviceweb_logo_3.png          | 2021-01-21 14:18 |
| custom_serviceweb_logo_darkmode.png   | 2020-12-31 12:51 |
| custom_serviceweb_logo_darkmode_1.png | 2021-01-21 14:18 |
| custom_serviceweb_logo_darkmode_2.png | 2021-01-21 14:18 |
| custom_serviceweb_logo_darkmode_3.png | 2021-01-21 14:18 |

Filnavnet og selv \_understreken foran teksten «custom» må med. Disse bildefilene kopieres inn i MAB-katalogen og mappen «pictures».

RemoteMAB-brukere må sende over til kundeservice på epost.

## Spesielle tekster og vilkår

Det finnes enkelte tilfeller hvor kundeservice manuelt må lime inn verdier i felter som er skjulte, memo-felt som ikke er synlig i Administrasjon.

Disse ligger hovedsakelig i options9 og må formatteres i html.

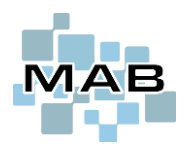

# HTML og muligheter for formattering i Administrasjon

Enkelte plasser hvor man skal egendefinere tekst her i *Administrasjon,* så har man mulighet til å dobbeltklikke for å redigere i eget vindu. Obs! Dette kan bli påvirket av sidens stylesheet (css). Da vil det se ut slik som dette:

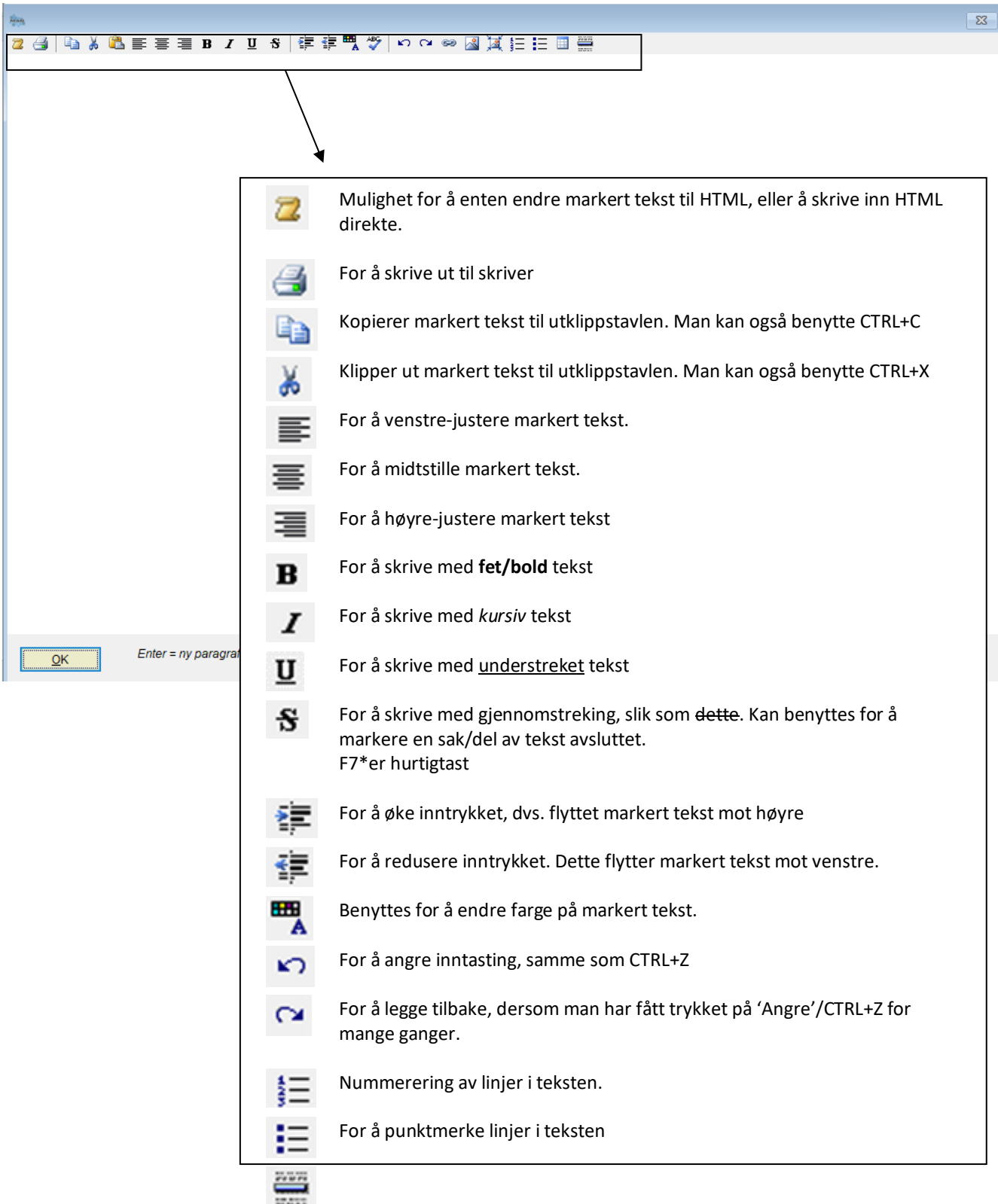

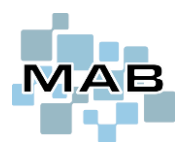

### Ytterligere noen HTML-hurtigtaster

| CTRL+A      | Velg/Markere alt                                                                       |
|-------------|----------------------------------------------------------------------------------------|
| CTRL+P      | Skriv ut                                                                               |
| CTRL+C      | Kopier valgt informasjon til utklippstavle                                             |
| CTRL+X      | Flytt valgt informasjon til utklippstavle                                              |
| CTRL+V      | Limer inn informasjon fra utklippstavle                                                |
| CTRL+B      | Fet (bold) skrift* (de med engelsk office/word) på PC er vant med at CTRL+F betyr fet) |
| CTRL+I      | Kursiv (Italic) skrift                                                                 |
| CTRL+U      | Understreket (underline) skrift                                                        |
| CTRL+F      | Søk etter tekst**                                                                      |
| Shift+Enter | Ny linje (<br>) i stedet for ny paragraf/HTML block                                    |
| Enter       | Ny paragraph/block                                                                     |
| Shift-SPACE | Sett inn hard-space ( ) tegn i stedet for vanlig mellomrom                             |
| F5*         | Sette inn dato/klokkeslett/brukernavn – «stempel»                                      |
| F6*         | Hurtigtast for å komme til «snarveier»                                                 |
| F7*         | For å aktivere <del>gjennomstreket</del> tekst                                         |

\*Funksjonstastene F1→F12 øverst på et tastatur kan ha noe ulik funksjon på vanlig PC og laptop. På mange laptop-er finnes det en FN-tast, dersom denne standard er «aktiv» må man benytte FN+F4 for å trykke på F4, og FN+F5 for å trykke på F5 osv.

# Router-innstillinger /porter

Følgende må åpnes i router:

TCP 80 (http) TCP 443 (https) TCP 8443 (Remote Desktop Gateway).